## Wabbit TI-84 Plus Silver Edition Calculator Emulator Instructions

Go to the following website to download the wabbit emulator to your computer. <a href="http://iceqman101.weebly.com/uploads/1/9/8/0/19802073/wabbitemu\_1.exe">http://iceqman101.weebly.com/uploads/1/9/8/0/19802073/wabbitemu\_1.exe</a>

Click on the Pull Down Save Menu. Choose Save or Save As.

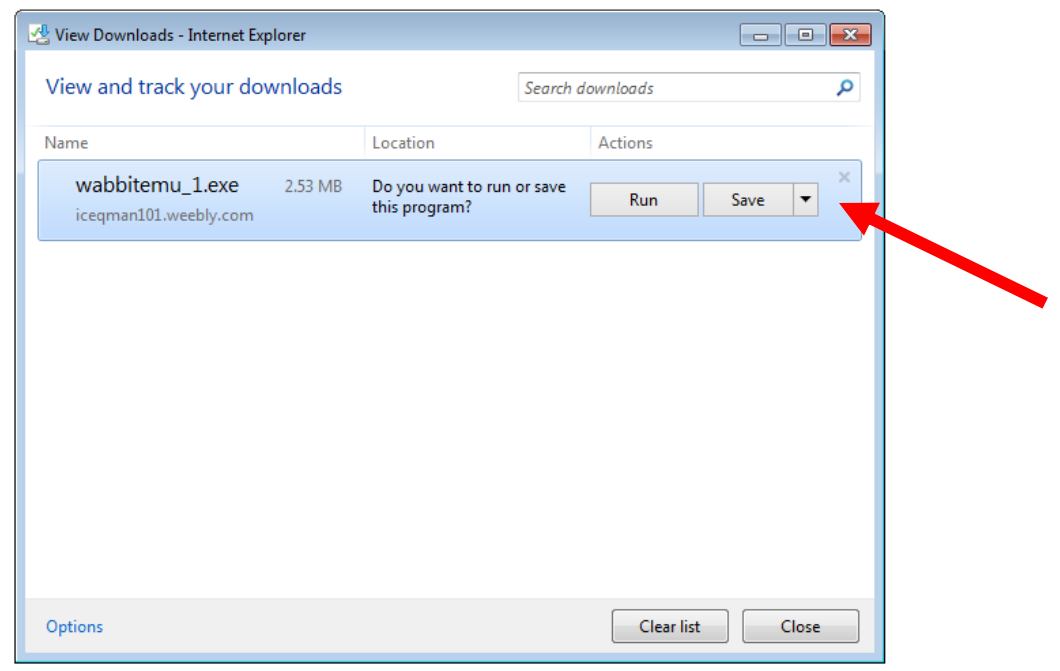

Save it in a location that you will be find later. I saved mine in My Documents folder.

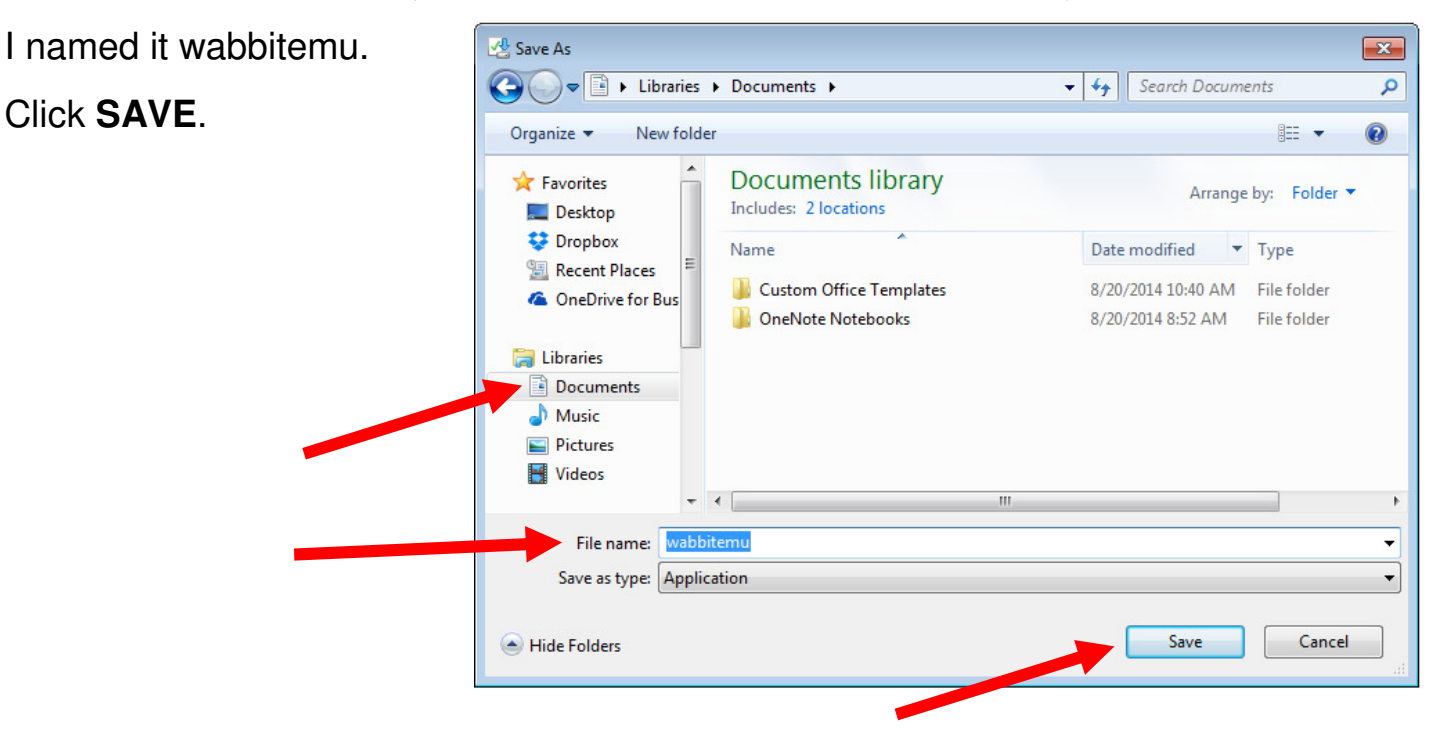

## Click Run when prompted.

| 🖞 View Downloads - Internet Explorer        |              |                  |            |     |     |
|---------------------------------------------|--------------|------------------|------------|-----|-----|
| View and track your downloads               |              | Search downloads |            |     | ٩   |
| Name                                        | Location     |                  | Actions    |     |     |
| wabbitemu.exe 2.53 MB iceqman101.weebly.com | My Documents |                  |            | Run |     |
|                                             |              |                  |            |     |     |
|                                             |              |                  |            |     |     |
|                                             |              |                  |            |     |     |
|                                             |              |                  |            |     |     |
|                                             |              |                  |            |     |     |
|                                             |              |                  |            |     |     |
| Options                                     |              |                  | Clear list | Clo | ose |

Choose: Create a ROM image using open source software. Then click Next.

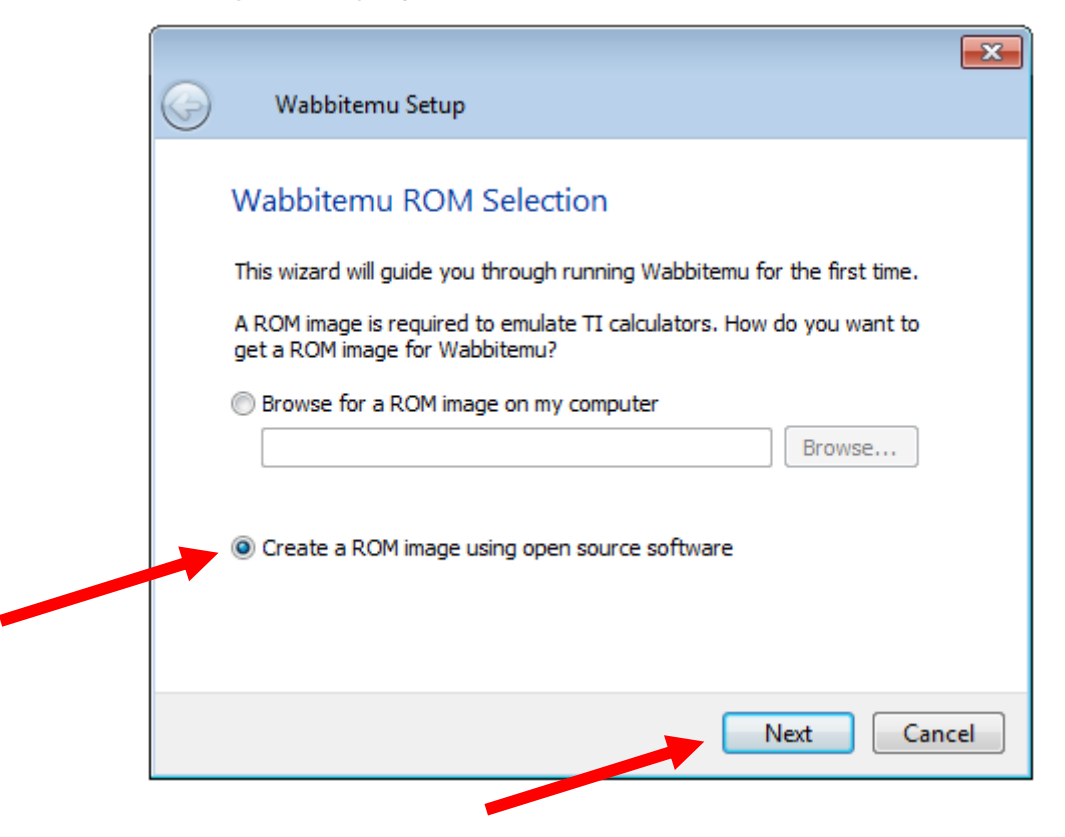

Select the TI-84 Plus SE option. Then click **Next**.

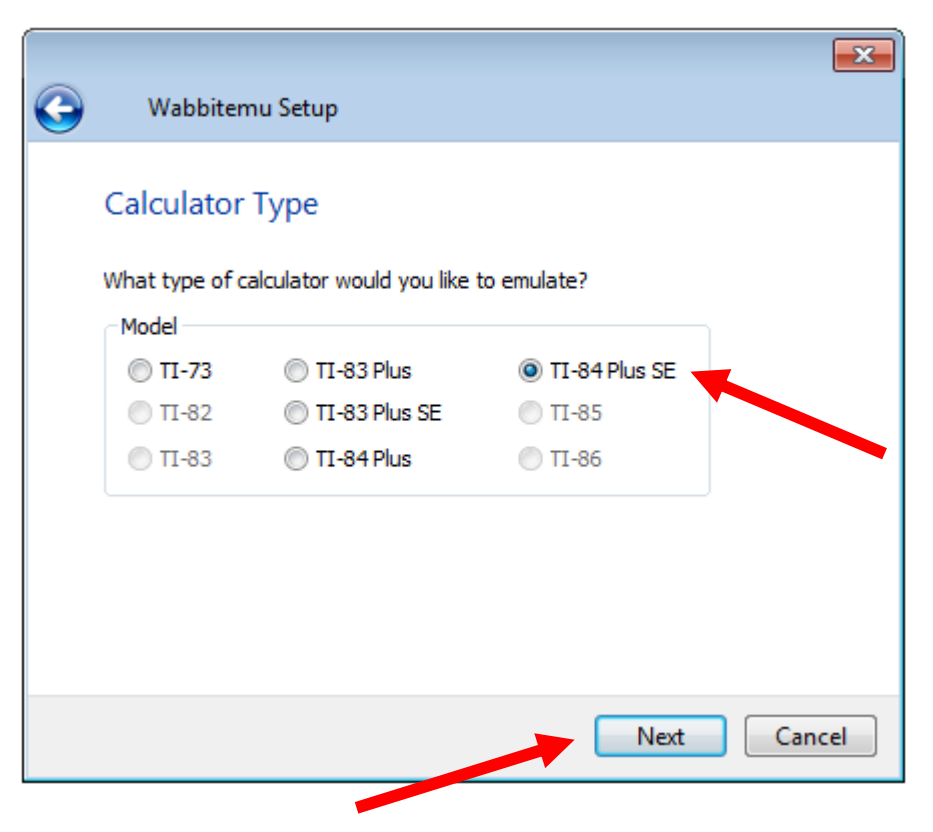

Choose the Option: Download OS files from TI's website

Choose: TI OS Version OS 2.55 MP from the pull down menu.

Then click Finish.

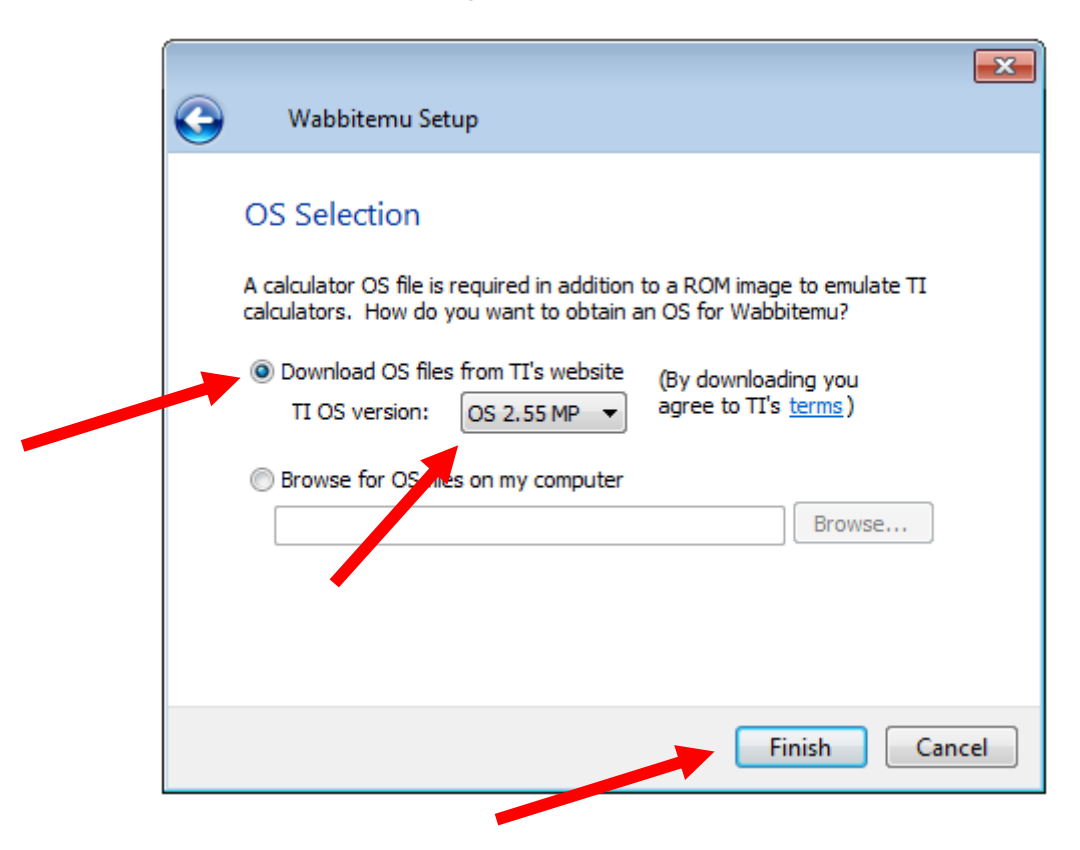

Save the application to your Documents Folder. Name it WabbitEmu. Then click **Save**.

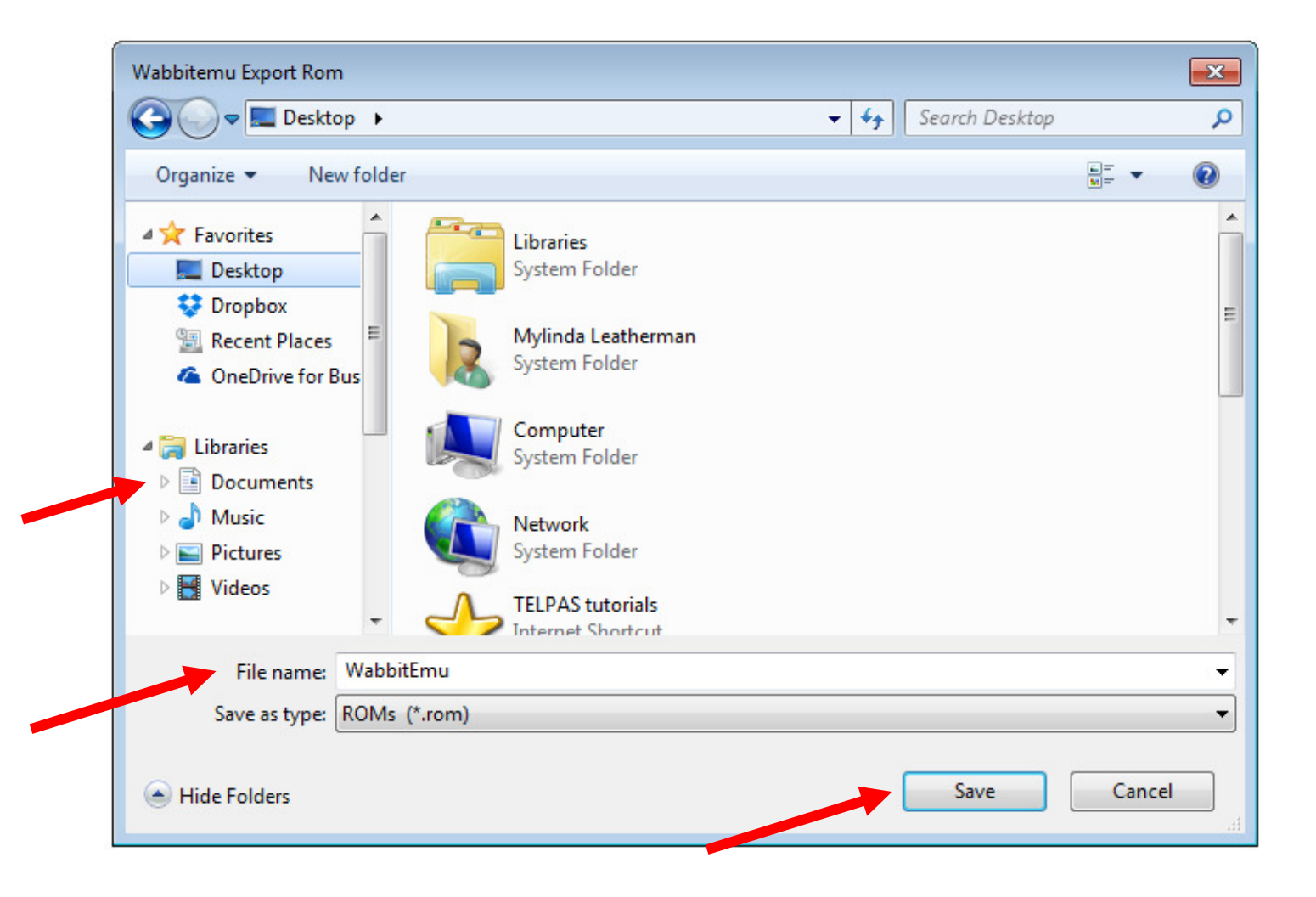

The wabbitemu should now appear on your desktop.

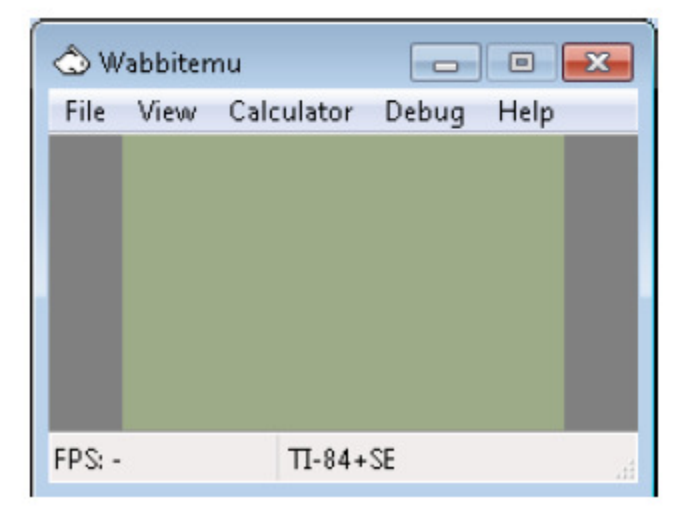

From the view menu select "Enable skin".

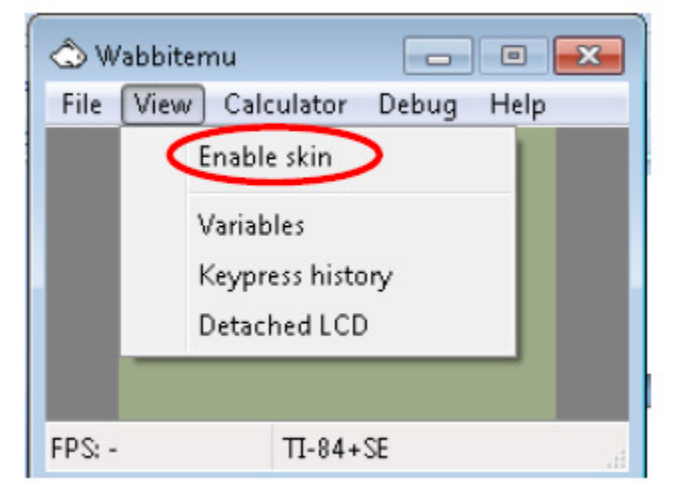

The wabbitemu now appears

on your desktop.

## 🔿 Wabbitemu ----File View Calculator Debug Help TI-84 Plus Silver Edition STAT PLOTES TELSET FOR FORMAT FO GALO FA NODE DEL X,T,B,n STAT OLEA VAR PRGM TAN SIN 005 7 9 8 4 6 5 6m 1 3 2 (-) 0

Turn on the emulator

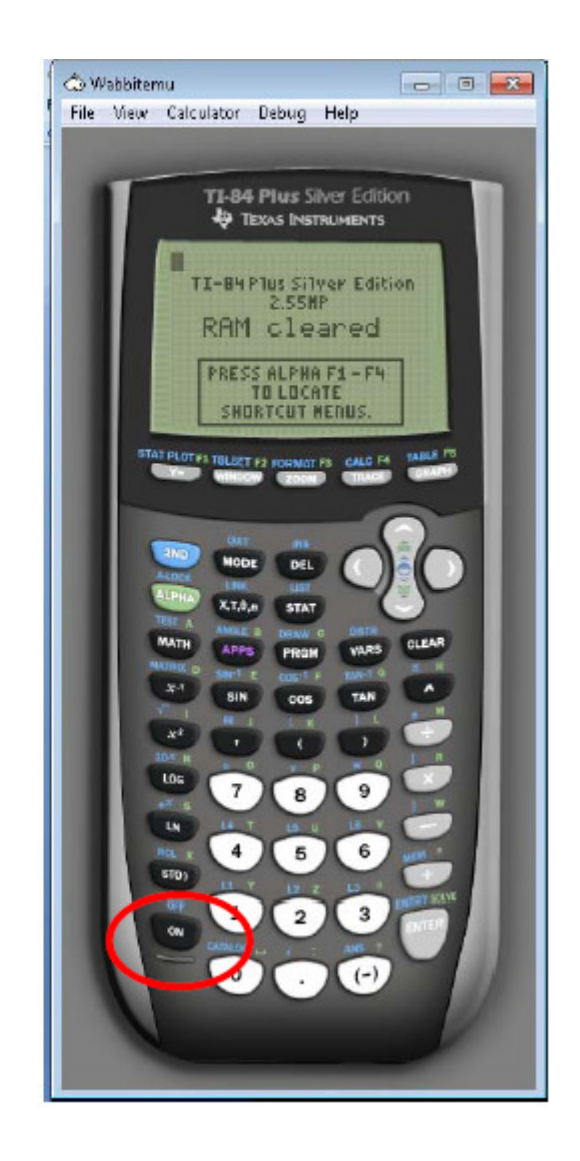

Right click on the white rabbit. Select "Pin this program to the taskbar."

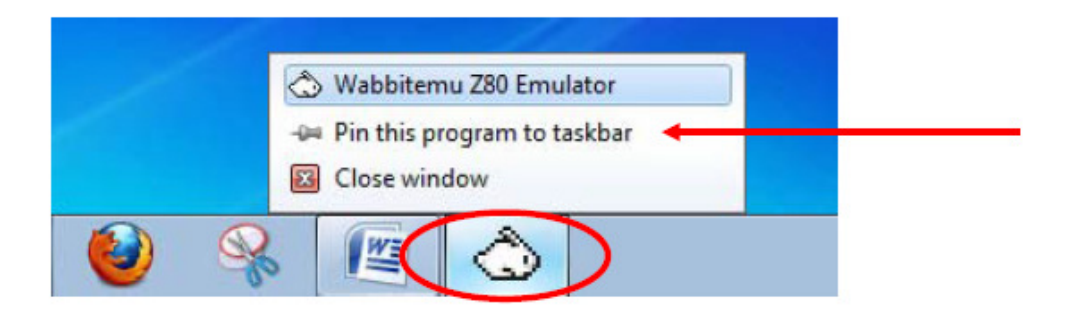

If you are successful, the Wabbitemu Emulator icon changes from a white rabbit to a calculator with rabbit on your taskbar.

Click on the icon to use the emulator.

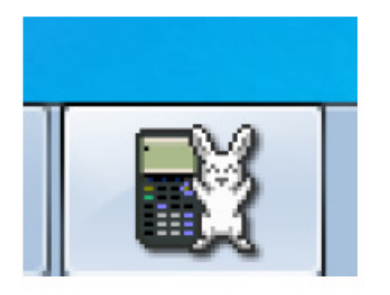